# SPA100シリーズ電話アダプタでのtracerouteテ ストの実行

#### 目的

tracerouteツールは、デバイスが別のデバイスに接続するために必要なホップ(ネットワー ク上の他のデバイスを経由して転送)数をチェックします。テスト結果には、ホストまたは IPアドレスのリストが表示され、最初の場所から宛先ドメインまたはIPアドレスにまでのま でのルートがリアルタイムシナリオでは、ユーザに接続の問題があり、パケットが宛先に配 信されているかどうかを調べる必要がある場合に、tracerouteを使用できます。tracerouteは 、このような問題が存在する場合、パケットがドロップされている場所を示すことができま す。この記事では、SPA100シリーズでtraceroute診断テストを実行する方法について説明 します。

## 該当するデバイス

・ SPA100シリーズ

## [Software Version]

• v1.1.0

### tracerouteテスト

ステップ1:Web構成ユーティリティにログインし、[Administration] > [Diagnostics] > [ Traceroute Test]を選択します。[*Traceroute Test*]ペ*ージが開*きます。

| Traceroute Test                 |  |
|---------------------------------|--|
| Traceroute Test                 |  |
| IP or URL Address:              |  |
| Start to Traceroute             |  |
|                                 |  |
| Traceroute Test                 |  |
| Traceroute Test                 |  |
| IP or URL Address: 192.168.15.1 |  |
| Start to Traceroute             |  |

ステップ2:管理者がテストするデバイスのIPアドレスまたはURLアドレスを[IP or URL Address]フィールドに入力します。

| Traceroute Test    |              |
|--------------------|--------------|
| Traceroute Test    |              |
| IP or URL Address: | 192.168.15.1 |
| Start to Tracerou  | te           |

ステップ3:[Start To Traceroute]ボ**タンをクリック**します。[*Traceroute Test*]*結果ウィンドウ* が表示されます。

| Traceroute Test                                          |  |  |
|----------------------------------------------------------|--|--|
| Traceroute                                               |  |  |
| traceroute to 192.168.15.1 (192.168.15.1)                |  |  |
| 30 hops max                                              |  |  |
| 40 byte packets                                          |  |  |
| 1 2.520 ms 1.297 ms 1.016 ms 192.168.15.1 (192.168.15.1) |  |  |
| Trace complete.                                          |  |  |
|                                                          |  |  |
| Stop Close                                               |  |  |

**注**:上記は、接続が成功した例です。

結果の分析:

・ 30 hops max : 他のコンピュータへの接続を試行するためにルートに沿ってパケットが 行った停止回数を表示します。

・ 40バイトパケット:送信されるパケットのサイズを表示します。

・ 1 2.520 ms 1.297 ms 1.1016 ms : 宛先に到達するための3つの異なる試行の試行回数と ラウンドトリップ時間(ミリ秒)を表示します。

・(192.168.15.1):要求に応答したホストの名前を表示します。

Traceroute traceroute to 192.168.15.25 (192.168.15.25) 30 hops max 40 byte packets 1 \* \* \* 192.168.15.1 (192.168.15.1) Request timed out. 2 \* \* \* 192.168.15.1 (192.168.15.1) Request timed out. 3\*

**注:**上記は、接続が失敗した例です。

結果の分析:

・ 30 hops max:他のコンピュータへの接続を試行するためにルートに沿ってパケットが 行った停止回数を表示します。

・ 40バイトパケット:送信されるパケットのサイズを表示します。

・ 1 \*\*\* 192.168.15.1 (192.168.15.1):宛先IPに最初に到達しようとする試みを表示します 。

・ 2 \*\*\* 192.168.15.1 (192.168.15.1):宛先IPに到達するための2回目の試みを表示します 。

ステップ4:(オプション)完了前にtracerouteテストを停止するには、[停止]ボタンをク**リッ** クします。

ステップ5:tracerouteテストが終了し、接続が確認されたら、[閉じる]ボタンをク**リックし**ま す。結果は最大30ホップで表示されます。